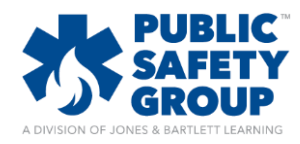

## How do I review a student assessment attempt

This document provides instructions on how to review detailed individual student attempts on a course assessment. Following these steps will allow you to view the quiz or test as the student completed it.

- 1. Click the Reports & Grades tab and then click Grader Report.
- 2. Scroll to the grade column for the assessment you want to view.
- 3. Click the **magnifying glass icon** to the right of the grade. Navigate will then display the test details for the student, including the date the test was taken, the time it took to complete, and the grade. It also displays the first question, with a correct answer highlighted in green and an incorrect answer highlighted in red.

|                                                                                             |                    | Chu                             | art Syminaton                                       |                               |                  |        |
|---------------------------------------------------------------------------------------------|--------------------|---------------------------------|-----------------------------------------------------|-------------------------------|------------------|--------|
| sessment navigation                                                                         |                    | onu                             | Stuar Symington                                     |                               |                  |        |
|                                                                                             | Star               | ted on Mo                       | on Monday, August 8, 2016, 9:00 AM                  |                               |                  |        |
| 2 3 4 5 6 7 8 9 10                                                                          |                    | State Finished                  |                                                     |                               |                  |        |
| now all questions on one page                                                               | Comple             | ted on Mo                       | an Monday, August 8, 2016, 9.03 AM                  |                               |                  |        |
| Inish review                                                                                | Time               | taken 3 m                       | iins 7 secs                                         |                               |                  |        |
|                                                                                             |                    | Points 9.0                      | its 9.00/10.00                                      |                               |                  |        |
| lavigation                                                                                  |                    | Grade 90.                       | 00 out of 100.00                                    |                               |                  |        |
| ome                                                                                         |                    |                                 |                                                     |                               |                  |        |
| My bone                                                                                     | Question 1         | America                         | n Heart Association                                 | protocols are based on        |                  |        |
| Site pages                                                                                  |                    |                                 |                                                     |                               |                  |        |
| My profile                                                                                  | Correct            | Select one.                     |                                                     |                               |                  |        |
| Current course                                                                              | 1.00 points out of | A                               | A. opinions from a core group of cardiologists      |                               |                  |        |
| ♥ (DOD Sam Houston - B2E92F )                                                               | 1.00               | P                               | B trands in the EVIS community                      |                               |                  |        |
| Participants                                                                                |                    | 0.0.1                           | <ul> <li>D. uenus in the E.M.5 community</li> </ul> |                               |                  |        |
| Badges                                                                                      | P                  | 0 C.                            | C theories ready for field trial                    |                               |                  |        |
| Instructor's Toolbox                                                                        | é Edit queston     | O D                             | D. evidence-based research                          |                               |                  |        |
| Chapter 1 EMS Systems                                                                       |                    | -                               |                                                     |                               |                  |        |
| Learning Objectives: Chapter 1                                                              |                    |                                 |                                                     |                               |                  |        |
| 🕨 💼 eBook Chapter 1                                                                         |                    | Chapter                         | 1, page 25, Compon                                  | ents of the EMS System        |                  |        |
| Lecture: Chapter 1                                                                          |                    | The com                         |                                                     |                               |                  |        |
| Audio Book: Chapter 1                                                                       |                    | The con                         | ect answer is: evider                               | ice-based research            |                  |        |
| Flashcards: Chapter 1                                                                       |                    |                                 |                                                     |                               |                  |        |
| Comprehensive Slides: Chapter 1                                                             |                    |                                 |                                                     |                               |                  |        |
| Focused Slides: Chapter 1                                                                   |                    | Make comment or override points |                                                     |                               |                  |        |
| Comprehensive Lecture Outlines: Chapter 1                                                   |                    |                                 |                                                     |                               |                  |        |
| Focused Lecture Outlines: Chapter 1                                                         |                    |                                 |                                                     |                               |                  |        |
| Case Study: Chapter 1                                                                       |                    | Response history                |                                                     |                               |                  |        |
| ★□ Chapter 1 Quiz                                                                           |                    | Step                            | Time                                                | Action                        | State            | Points |
| Linapter 7 Workforce Safety and Wellness     Chapter 7 Hadical Least and Ethical leaves     |                    | a cop                           |                                                     |                               | , and            |        |
| Chapter 3 medical, Legal, and Elinical 05065     Chapter 4 Communications and Documentation |                    | 1                               | 08/8/16, 09.00                                      | Started                       | Not yet answered |        |
| Chapter 5 Medical Terminology                                                               |                    | 2                               | 08/8/16.09.00                                       | Saved evidence-based research | Answer saved     |        |
| Chapter 6 The Human Body                                                                    |                    |                                 |                                                     |                               |                  |        |
| Chapter 7 Life Span Development                                                             |                    | 3                               | 08/8/16, 09:03                                      | Attempt finished              | Correct          | 1.00   |
| Chapter 8 Lifting and Moving Patients                                                       |                    |                                 |                                                     |                               |                  |        |
| Chapter 9 Patient Assessment                                                                |                    |                                 |                                                     |                               |                  |        |
| Chapter 21 Textelant                                                                        | 2000000            |                                 |                                                     |                               |                  |        |

- 4. You can click a question number under Assessment navigation to review a question, or you can use the Next button at the bottom of the screen to review the questions in order.
- 5. Click the Make comment or override points option to adjust the credit a student receives for the question

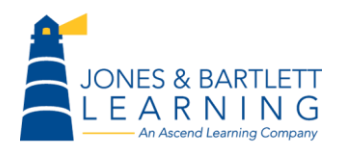

Jones & Bartlett Technical Support <u>Support@jblearning.com</u> Toll Free: 800-832-0034 option #5 www.publicsafetygroup.com